## Registrace do projektu SOČ 2020 (lektor) a vložení tématu.

Platí pro již zaregistrované uživatele v informačním systému JCMM.

## Postup:

- 1. Přihlaste se do systému JCMM.
- 2. V žádostech přepněte na projekt SOČ (2020):

| 🗊 JCMM / Centrum / Podání i                                         | ádosti do projektu                                                                                                    | Д <u>В</u> Ф С |
|---------------------------------------------------------------------|----------------------------------------------------------------------------------------------------|----------------|
| 🔡 žádost 🎬 tér                                                      | iata 🖉 smlouvy                                                                                                    |                |
| Osobní údaje o účastníkovi proje                                    | tu   SOČ (2020) • 🕑 Upravit   Zaregistrovat do: 03.03.2020                                                             | 0              |
| Osobní údaje                                                        |                                                                                                    |                |
| Česká národnost:                                                    | 0                                                                                                    |                |
| Možnost oslovení:                                                   | 0                                                                                                    |                |
| Možnost kontaktování:                                               | 0                                                                                                    |                |
| Osobní fotografie:                                                  | 0                                                                                                    |                |
| Rodné příjmení:                                                     | 0                                                                                                    |                |
| Rodné číslo:                                                        | 0                                                                                                    |                |
| Číslo účtu:                                                         | 0                                                                                                    |                |
| Trvalý pobyt - ulice:                                               | 0                                                                                                    |                |
| Trvalý pobyt - číslo popisné:                                       | 0                                                                                                    |                |
| Trvalý pobyt - číslo orientační:                                    | 0                                                                                                    |                |
| Trvalý pobyt - obec:                                                | 0                                                                                                    |                |
| Trvalý pobyt - PSČ:                                                 | 0                                                                                                    |                |
| Údaje o škole (instituci)                                           |                                                                                                    |                |
| Pomocí IČ Vaší školy (instituce) s<br>Pokud se do některých položek | e načtou informace z databáze do položek: Název, Statutární zástupce, Adresa,<br>daje nenačtou, tak je prosím zadejte. |                |

- 3. Klikněte na ikonku <sup>(C)</sup> Upravit. Vyplňte požadované údaje. Nezapomeňte dole zaškrtnout *Souhlas se zpracováním osobních údajů*.
- 4. Vyplněné údaje potvrďte stisknutím tlačítka 🥝 Uložit.
- 5. Po uložení dat dojde v horní liště k drobné změně. Ikonka <sup>O</sup> Uložit bude nahrazena ikonkou <sup>G</sup> Upravit (můžete se vrátit a doplnit nebo

opravit některé údaje) a přibude nová barevně blikající ikonka Θ **ZAREGISTROVAT DO PROJEKTU**.

6. Posledním krokem je potvrzení registrace pomocí ikonky ZAREGISTROVAT DO PROJEKTU.

Objeví se toto okno:

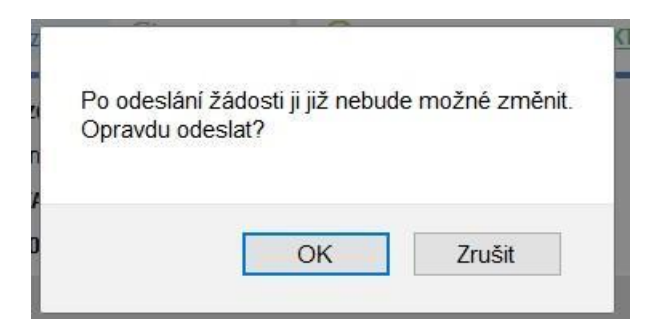

- 7. Stisknutím tlačítka OK je Vaše registrace do projektu SOČ ukončena.
- 8. Stiskněte tlačítko 🚟 témata pro vložení tématu.
- 9. Stisknutím ikonky 🕙 Nové téma se objeví pořizovací obrazovka:

| Detail tématu 🕜 Uložit 🛞 Storno |                                                               |             | ()         |  |
|---------------------------------|---------------------------------------------------------------|-------------|------------|--|
| Kategorie                       | 1: téma má žadatele                                           | v           |            |  |
| Projekt                         | Středoškolská odborná činnost (2019)                          | Y           |            |  |
| Kód                             |                                                               |             |            |  |
| Název                           |                                                               |             |            |  |
| Instituce                       | Vysoké učení technické v Brně                                 |             |            |  |
| Fakulta/ústav                   | 14                                                            |             |            |  |
| Další údaje o pracovišti        | blablla                                                       |             |            |  |
| Anotace tématu                  |                                                               |             |            |  |
|                                 | <i>I</i> <u>U</u> X <sub>2</sub> X <sup>2</sup> (雪雪 ??) ≧ Ξ Ξ | 🏩 🚲 V 💌 💷 🗛 | <b>A</b> ▼ |  |

10. V položce Veřejné zvolte **Ano**, v položce Registrace účastníků **Otevřeno**, v položce Stav **Nastaveno**:

| Veřejné               | Ano       | v |
|-----------------------|-----------|---|
| Registrace účastníků  | Otevřeno  |   |
| Žadatel               |           |   |
| Škola žadatele        |           |   |
| Náklady na téma       |           |   |
| Popis nákladů na téma |           |   |
|                       |           |   |
| Stav                  | Nastaveno | ¥ |

- 11. Vyplněné údaje potvrdíte tlačítkem 🥝 Uložit.
- 12. Registrace a vložení tématu ukončeno.